# **RouterOS 101**

### John W0VG Willem AC0KQ

November 13, 2021

### Preliminaries

- Download this presentation from https://www.rmham.org/course-syllabus/
- Download WinBox from https://mikrotik.com/download
- Put your laptop in airplane mode
  - Prevents you from configuring the wrong device
- Check your worksheet

### What is RouterOS?

- Linux based software for IP routing
  - Runs all Mikrotik hardware
    - Routers
    - Radios
  - Can also be run on x86 hardware
- License level
  - 3 for client only devices
  - 4-6 routers, access points, controllers
  - Included with all Mikrotik hardware
    - Free lifetime updates

### Advantages of RouterOS

- Same software on all hardware
  - Radios and routers
- Any interface can perform any function
  - Hardware acceleration on some ports
- By defaults all ports are routed
  - Radios can be a bridge or a router
- Easy to configure
  - Great GUI and command line tools

### Connecting to the Internet

- The configuration shown here is for when the router is on a trusted network.
- Security is a complex topic
  - Use a strong password
    - Disable admin and add a new full user
  - Use a good firewall
    - Quickset has an OK firewall
    - NAT does not protect the router itself
    - RMHAM use DevDB to maintain firewalls
  - Disable services you do not need
    - Limit services you must have

### **Accessing RouterOS**

- WinBox
  - Convenient GUI
  - MAC address access
- WebFig
  - Browser based GUI using HTTP
- Command line
  - ssh access or mactelnet
- API

- Convenient for programs like DevDB

# WinBox

- Windows executable but runs well under WINE
- Best for initial configuration
  - Convenient GUI
  - Access device via MAC address
- Great for management
  - GUI for advanced configuration
  - Graphing and dynamic tables
  - Remote access via RoMON
- CLI and API (DevDB) convenient for some things

### Setup using WinBox

- Reset device
  - Remove configuration or do hard reset
- Basic configuration with WinBox
  - Assign ports, IP addresses
- Advanced configuration
  - Command line often most convenient
  - RMHAM use DevDB for "standard" configuration
- Quick Set is sometimes OK
  - Hard to undo its quirks

### **Configuration Overview**

- Initial Configuration for all devices
  - Reset device and erase configuration
  - Set system ID and password
  - Label interfaces
  - Create bridge and map ports
  - Set IP addresses
  - Configure routing
  - Configure DNS
  - Update software
- Rest of configuration depends on application

# Mikrotik hAP Mini

#### RB931-2nD

- 650 MHz SMIPS CPU
- 32MB RAM, 16MB flash
- RouterOS 4
- 3xEthernet
  - 10/100
- 2.4GHz wifi
  - 802.11b/g/n
- MicroUSB for power (5V)

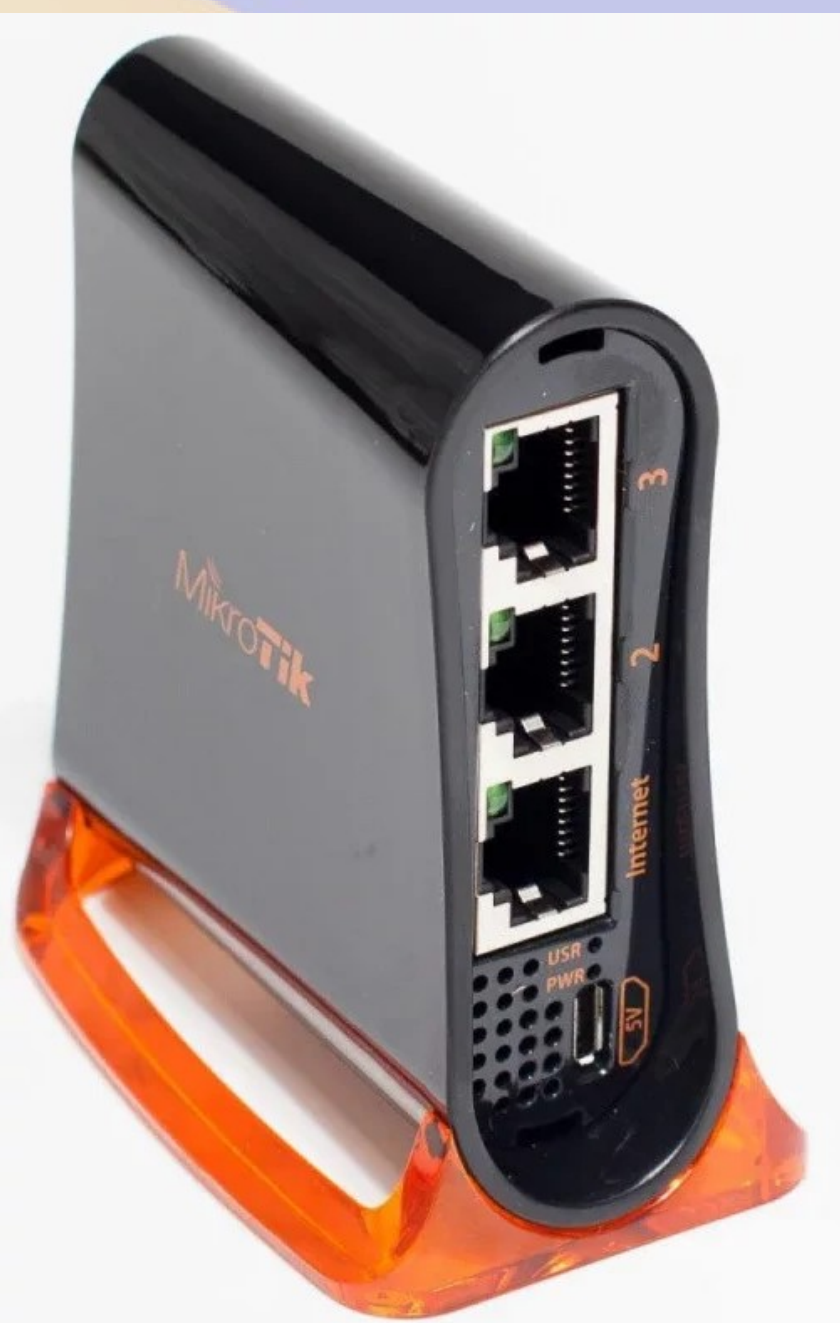

### WinBox via Ethernet

- Connect via ethernet
  - May need static IP address depending on OS
  - Click refresh
  - Click on MAC Address
  - Login=admin
  - Password=blank
- Connect

| 8    | 00 W         | /inBox ((   | 64bit) v | 3.31 (Address | es) |   |             |                |                    |                              |       |   |
|------|--------------|-------------|----------|---------------|-----|---|-------------|----------------|--------------------|------------------------------|-------|---|
| File | ile Tools    |             |          |               |     |   |             |                |                    |                              |       |   |
|      | Connect To:  | CC:2D:E0:4  | E:13:8B  |               |     |   |             |                |                    | <ul> <li>Keep Pas</li> </ul> | sword |   |
|      | Login: admin |             |          |               |     |   |             | [              | ✓ Autosave Session |                              |       |   |
|      | Password:    |             |          |               |     |   |             |                | [                  | Open In New Window           |       |   |
|      | Session:     | <own></own> |          |               |     |   |             | <b>∓</b> Brows | e                  |                              |       |   |
|      | Note:        | MikroTik    |          |               |     |   |             |                |                    |                              |       |   |
|      | Group:       |             |          |               |     |   |             |                | ₹                  |                              |       |   |
| Ro   | MON Agent:   |             |          |               |     |   |             |                | -                  |                              |       |   |
|      | lonning      | Add/Set     |          |               |     | C | onnect To R | toMON Conn     | ect                |                              |       |   |
|      |              |             |          |               |     |   |             |                |                    |                              |       |   |
| Ma   | anaged Ne    | ighbors     |          |               |     |   |             |                |                    |                              |       |   |
| 7    | Refresh      |             |          |               |     |   |             |                | [                  | Find                         | all   | ₹ |
| MAC  | C Address    | IP Ad       | Idress   | Identity      |     | Δ | Version     | Board          | Uptir              | ne                           |       | - |
| CC:  | 2D:E0:4E:13: | .8B 192.1   | 168.88.1 | MikroTik      |     |   | 6.48.5 (lo  | RB931-2nD      |                    | 00:06:19                     |       |   |
|      |              |             |          |               |     |   |             |                |                    |                              |       |   |

# **Reset configutation**

- Cleans out all accumulated crud in the configuration
- ALWAYS reset the configuration on a new or repurposed router pr radio

| ad         | min@CC:2D:E0:33                                 | :E4:B2 (MikroTik) - WinBox (64bit) v6.48.5 on h – 🛛 🛛 🛛                                            |
|------------|-------------------------------------------------|----------------------------------------------------------------------------------------------------|
| Ses        | ssion Settings Dashb                            | oard                                                                                               |
| 6          | C Safe Mode                                     | Session: CC:2D:E0:33:E4:B                                                                          |
|            | Quick Set CAPsMAN Interfaces Wireless           | Reset Configuration     Image: Configuration       Keep User Configuration     Reset Configuration |
|            | Bridge                                          | ✓ No Default Configuration       ✓ Do Not Backup       Run After Reset:                            |
|            | IPv6 ▷<br>Routing ▷                             |                                                                                                    |
|            | System  Queues Files                            |                                                                                                    |
| /inBox     | Cog Cog Cog Cog Cog Cog Cog Cog Cog Cog         |                                                                                                    |
| RouterOS V | Make Supout.rif<br>Manual<br>New WinBox<br>Exit |                                                                                                    |

# Hard Resetting the Device

- Hold RESET button while applying power
  - Not the MODE button
- Release RESET when green USR LED starts flashing
  - About 5 seconds
- This procedure resets the device to factory defaults
  - Clears configuration
  - Resets passwords

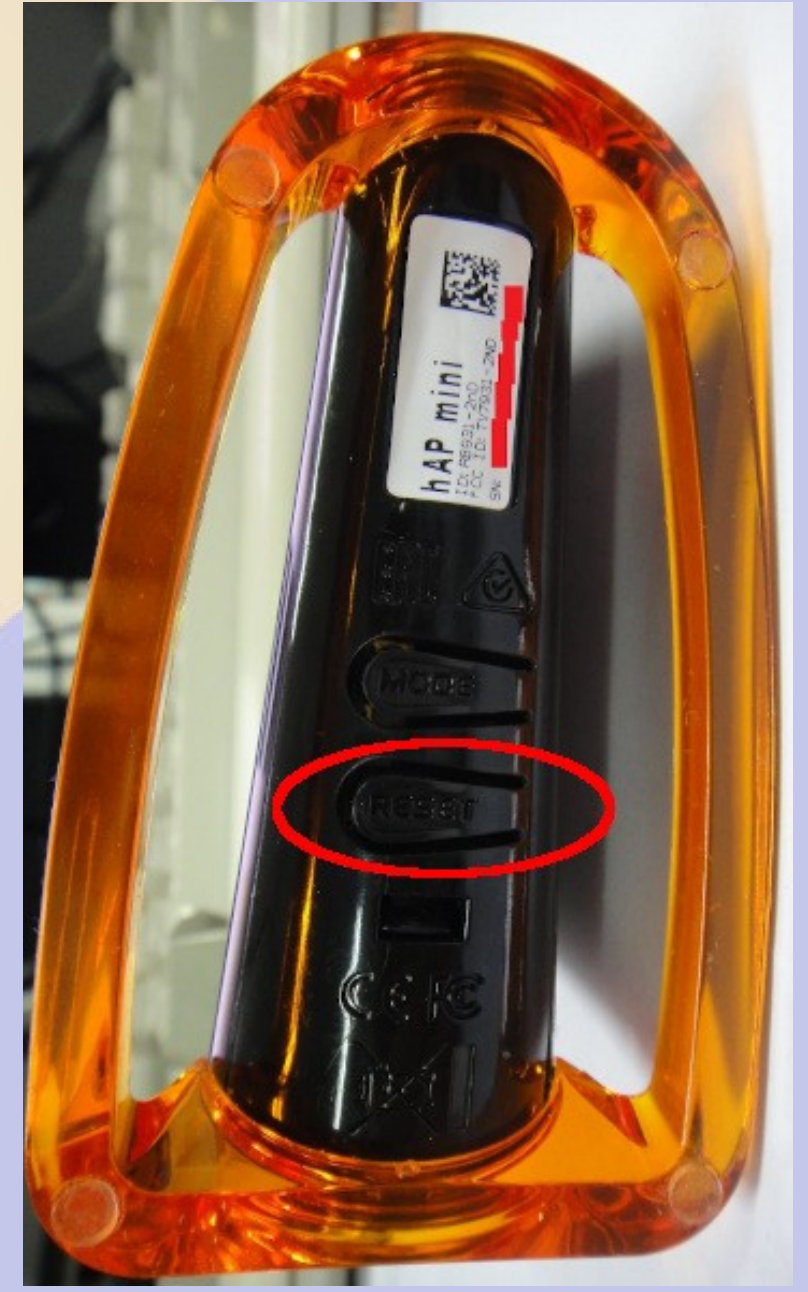

### **Remove configuration**

#### Start with a clean slate, not a canned configuration

| admin@CC:2D                                                                                                    | 0:E0:4E:13:8B (MikroTik) - WinBox (64bit) v6.48.5 on hAP mini (smips)                                                                                                    |
|----------------------------------------------------------------------------------------------------|----------------------------------------------------------------------------------------------------|
| Session Settings Dash                                                                                                    | board                                                                                                    |
| Safe Mode                                                                                                    | Session: CC:2D:E0:4E:13:8                                                                                                    |
| Vuick Set         CAPsMAN         Im Interfaces         Wireless         Bridge         PPP         Switch         Mesh         IP         Mesh         IP         NPLS         Poucues         Files         Log         PRADIUS         New Terminal         Make Supout.rif         New WinBox         Exit | RouterOS Default Configuration<br>The following default configuration has been installed on your router:<br>*<br>*<br>*<br>*<br>*<br>*<br>*<br>*<br>*<br>*<br>*<br>*<br>* |

### **Quick Set**

- Set working configutation
  - CPE WiFi for WAN
  - AP Ether1 for WAN
  - PTP Bridge AP and CPE
- Could make a mess when used multiple times
- Make sure you change the default password
- We will not use Quick Set today so you can get exposed to RouterOS

### Quick Set - CPE

| 🕽 🗐 🗊 admin(                                                                                                    | CC:2D:E0:4E:13:8B (MikroTik) - WinBox (64bit) v6.48.5 on hAP mini (smips)                                             |        |
|----------------------------------------------------------------------------------------------------|----------------------------------------------------------------------------------------------------|--------|
| ssion Settings Dasl                                                                                                    | board                                                                                                    |        |
| C <sup>4</sup> Safe Mode                                                                                                    | Session: CC:2D:E0:4E:13:8                                                                                             |        |
| 🖉 Quick Set                                                                                                    | CPE  Quick Set                                                                                                    |        |
| CAPSMAN                                                                                                    |                                                                                                    |        |
| Interfaces                                                                                                    | – Info – Configuration – Configuration –                                                                              | ОК     |
| Q Wireless                                                                                                    | WLAN MAC Address: CC:2D:E0:4E:13:8E Mode:      Router      Bridge                                                     | Cancel |
| 👯 Bridge                                                                                                    | LAN MAC Address: CC:2D:E0:4E:13:8A                                                                                    | Apply  |
| and the second second s | - Wireless Network                                                                                                    |        |
| The Switch                                                                                                    | - Wireless Address Acquisition: O Static O Automatic O PPPoE                                                          |        |
| ° 🕻 Mesh                                                                                                    | Band: ZGHZ-B/G Renew Release Release                                                                                  |        |
| ™ IP D                                                                                                    | Channel Width: 20MHz   Netmask:                                                                                       |        |
| MPLS D                                                                                                    | Country: etsi Gateway:                                                                                                |        |
| J Routing ▷                                                                                                    | Address 🛆 Network Channel Proto 🔻                                                                                     |        |
| System                                                                                                    | P 00:26:F2:8E:6D:2F T3153DXC 2462/20/gn(18d 802.1 ◆ Upload: unlimited ◆ Dits/s                                        |        |
| P Queues                                                                                                    | P         02:31:92:23:9E:C4         2447/20/gn(18d         802.1         Download:         unlimited         ▼ bits/s |        |
| Files                                                                                                    | P 04:BF:6D:A8:EF:D3 Cooper 2462/20/gn(18d 802.1<br>P 09:36:97:76:70:EF Contuned 2413/20/gn(18d 802.1                  |        |
|                                                                                                    | P 3C:37:86:DB:02:69 NETGEA 2452/20-eC/gn(1 802.1 IP Address: 192.168.3.1                                              |        |
|                                                                                                    | P 40:8B:07:AD:F9:E5 Houston 2437/20/gn(18d 802.1 Netmask: 255.255.255.0 (/24)                                         |        |
| New Terminal                                                                                                    | P 44:A5:6E:1A:A5:40 NETGEA 2462/20/gn(18d 802.1                                                                       |        |
| Make Supout.rif                                                                                                    | 5A:EF:68:FE:E4:C1 etf_actio 2417/20/gn(18d 802.1                                                                      |        |
| New WinBox                                                                                                    | 6C:3B:6B:6A:A7:7E KD0NFS 2412/20/g(18dBm) 802.1                                                                       |        |
| K Exit                                                                                                    |                                                                                                    |        |
| _                                                                                                    | Port Mapping                                                                                                    |        |
| 💻 Windows 🗈 🗈                                                                                                    | ✓ Bridge All LAN Ports                                                                                                |        |
|                                                                                                    | Signal Strength: -60 dB                                                                                               |        |
|                                                                                                    | Pouter Identity MikroTik                                                                                              |        |
|                                                                                                    | Network Name: Houston                                                                                                 |        |
|                                                                                                    | WiFi Password: Hide Reset Configuration                                                                               |        |
|                                                                                                    | Connect Password:                                                                                                    |        |
|                                                                                                    | Confirm Password:                                                                                                    |        |
|                                                                                                    |                                                                                                    |        |
|                                                                                                    |                                                                                                    |        |
|                                                                                                    | active                                                                                                    |        |

### Set System Identity

- System > Identity
  - Set it to your callsign or something unique
  - Always double check that you are in the correct device before making changes
- System > Password
  - Set something you can remember but type

| 6        | 🔎 💷 admir        | @۱  | DCC:2D:E0:4E:13:8B (AC0KQ) - WinBox (64bit) v6.48.5 on hAP mini (sm |
|----------|------------------|-----|---------------------------------------------------------------------|
| Ses      | sion Settings Da | shb | poard                                                               |
| 5        | Carl Safe Mode   |     | Session: CC:2D:E0:4E:13:8I                                          |
|          | 🖋 Quick Set      |     |                                                                     |
|          | CAPSMAN          |     |                                                                     |
|          | Interfaces       |     |                                                                     |
| $\times$ | Q Wireless       |     |                                                                     |
| Q        | 255 IP           | Þ   | Identity                                                            |
| Ľ        | MPLS             | Þ   | Identity: ACOKQ OK                                                  |
| $ \ge$   | r Routing        |     |                                                                     |
| S        | System           | Þ   | Cancel                                                              |
| 16       | Tools            |     | Apply                                                               |
| e l      | Windows          |     |                                                                     |
| no       | More             |     |                                                                     |
| Ř        |                  | -   |                                                                     |

| Change |
|--------|
| Cancel |
|        |
|        |

### **Rename interfaces**

- Name interfaces based on what is connected
  - WAN is used by DevDB for firewall
  - Name changes propagate (can be done any time)
  - Note wlan1 is disabled; ether2-DMR is running
  - Disable pwr-line1 with X

| ©●◎ admin@CC:2D:E0:4E:13:8B (AC0KQ) - WinBox (64bit) v6.48.5 on hAP mini (smips) |                            |                                               |                                                                                             |                             |                         |      |                   |                 |            |  |  |
|----------------------------------------------------------------------------------|----------------------------|-----------------------------------------------|---------------------------------------------------------------------------------------------|-----------------------------|-------------------------|------|-------------------|-----------------|------------|--|--|
| Session Settings Das                                                             | Session Settings Dashboard |                                               |                                                                                             |                             |                         |      |                   |                 |            |  |  |
| Safe Mode                                                                        |                            | Session: CC:2D:E0:4E:13:8I                    |                                                                                             |                             |                         |      |                   |                 |            |  |  |
| 🖉 Quick Set                                                                      |                            |                                               | Interface <e< th=""><th colspan="4">Interface <ether3></ether3></th><th></th><th></th></e<> | Interface <ether3></ether3> |                         |      |                   |                 |            |  |  |
| CAPSMAN                                                                          |                            |                                               | General                                                                                     | Ethernet Loo                | p Protect Overall Stats |      | ОК                |                 |            |  |  |
| Interfaces                                                                       | 1                          |                                               | r -                                                                                         |                             |                         |      |                   |                 |            |  |  |
| Wireless                                                                         |                            | Interface Interface List Ethernet FoIP Tunnel |                                                                                             | Name                        | ether3-LAN              |      | Cancel            |                 |            |  |  |
| 😹 Bridge                                                                         | - Ir                       |                                               |                                                                                             | Туре                        | Ethernet                |      | Apply             |                 |            |  |  |
| 'a PPP                                                                           |                            | + ▼ □ V X □ V Detect Internet                 |                                                                                             | MTU                         | 1500                    |      |                   |                 | Find       |  |  |
| T Switch                                                                         |                            | Name 🛆 Type Ad                                | 1                                                                                           | Actual MTU:                 | 1500                    |      | Disable           | Packet (p/s) FF | Tx FP Rx 🔻 |  |  |
| " Mesh                                                                           |                            | ether1-WAN Ethernet                           |                                                                                             | Actual Price                | 1500                    |      | Comment           | 0               | 0 bps      |  |  |
| 255 IP                                                                           |                            | ether3     Ethernet                           |                                                                                             | L2 MIU:                     | 1598                    |      | Torch             | 10              | 0 bps      |  |  |
| MPLS D                                                                           | ,                          | pwr-line1 PWR                                 |                                                                                             | Max L2 MTU:                 | 2028                    |      | Torch             | 0               | 0 bps      |  |  |
| Routing                                                                          |                            | X 🙌 wlan1 Wireless (Atheros AR                |                                                                                             | MAC Address                 | : CC:2D:E0:4E:13:8C     |      | Cable Test        | 0               | 0 bps      |  |  |
| System                                                                           |                            |                                               |                                                                                             | ARP                         | : enabled               | ₹    | Blink             |                 |            |  |  |
|                                                                                  |                            |                                               |                                                                                             |                             |                         |      | DITIK             |                 |            |  |  |
|                                                                                  |                            |                                               | -                                                                                           | ART IIIICOUL                | · [                     |      | Reset MAC Address |                 |            |  |  |
|                                                                                  | _                          | •                                             | -                                                                                           |                             |                         |      | Reset Counters    |                 | •          |  |  |
|                                                                                  | -4                         | 5 items (1 selected)                          |                                                                                             |                             |                         |      |                   |                 |            |  |  |
| Tools D                                                                          |                            |                                               |                                                                                             |                             |                         |      |                   |                 |            |  |  |
| B Windows                                                                        | 2                          |                                               |                                                                                             |                             |                         |      |                   |                 |            |  |  |
| More N                                                                           | 2                          |                                               | enabled                                                                                     |                             | running sl              | lave | no link           |                 |            |  |  |

### Add a bridge

- The bridge is a new interface
  - We use it for interfaces that must always be up
- Used to group directly connected ports
  - Typically the local network (LAN)

| admin@CC:2D:E0:4E:13:8B (AC0KQ) - WinBox (64bit) v6.48.5 on hAP mini (smips) |                                            |                                 |           |  |  |  |  |  |  |  |
|------------------------------------------------------------------------------|--------------------------------------------|---------------------------------|-----------|--|--|--|--|--|--|--|
| Session Settings Dashboard                                                   |                                            |                                 |           |  |  |  |  |  |  |  |
| Safe Mode                                                                    | Session: CC:2D:E0:4E:13:8                  |                                 | =         |  |  |  |  |  |  |  |
| 🖌 🖉 Quick Set                                                                | Bridge                                     | New Interface                   |           |  |  |  |  |  |  |  |
| CAPSMAN                                                                      | Bridge Ports Port Extensions VLANs MSTIs P | General STP VLAN Status Traffic | ок        |  |  |  |  |  |  |  |
| Interfaces                                                                   |                                            |                                 |           |  |  |  |  |  |  |  |
| Q Wireless                                                                   | F K K K K Settings                         | Name: bridge1                   | Cancel    |  |  |  |  |  |  |  |
| Bridge                                                                       | Name 🕹 Type L2 M                           | Type: Bridge                    | Apply F 🔻 |  |  |  |  |  |  |  |
| The PPP                                                                      |                                            | MTU:                            | Dicable   |  |  |  |  |  |  |  |
| T Switch                                                                     |                                            | Actual MTU:                     | Disable   |  |  |  |  |  |  |  |
| ° 🕻 Mesh                                                                     |                                            | L2 MTU:                         | Comment   |  |  |  |  |  |  |  |
| 155 IP                                                                       |                                            | MAC Address:                    | Сору      |  |  |  |  |  |  |  |
| MPLS D                                                                       |                                            | ADD: enabled                    | Remove    |  |  |  |  |  |  |  |
| 🧕 📝 Routing 🗈                                                                |                                            | AKP: enabled                    | Temore    |  |  |  |  |  |  |  |
| 🚆 🔯 System 🗈                                                                 |                                            | ARP Timeout:                    | Torch     |  |  |  |  |  |  |  |
| Sequences                                                                    |                                            | Admin. MAC Address:             |           |  |  |  |  |  |  |  |
| က Files                                                                      |                                            | Ageing Time: 00:05:00           |           |  |  |  |  |  |  |  |
| 🔁 🗏 Log                                                                      |                                            |                                 |           |  |  |  |  |  |  |  |
| 🖞 🗡 Tools 🗈                                                                  |                                            | IGMP Snooping                   |           |  |  |  |  |  |  |  |
| B Windows                                                                    | •                                          |                                 | •         |  |  |  |  |  |  |  |
| More D                                                                       | 0 items out of 5                           | enabled running slave           |           |  |  |  |  |  |  |  |

### Add ports to bridge

- Bridged ports are on the LAN
  - Never add WAN port (it is routed)
  - Do NOT add wlan port for today's class
    - wifi often on LAN, but today we use it for PtP link
  - Bridge can be hardware accelerated

| 🕲 🖨 💷 admin@CC:2D:E0:4E:13:8B (AC0KQ) - WinBox (64bit) v6.48.5 on hAP mini (smips)                                                                                                    |                                                                                                    |                                                                                                    |                                                                                                    |  |  |  |  |  |  |  |
|----------------------------------------------------------------------------------------------------|----------------------------------------------------------------------------------------------------|----------------------------------------------------------------------------------------------------|----------------------------------------------------------------------------------------------------|--|--|--|--|--|--|--|
| Session Settings Dashboard                                                                                                    |                                                                                                    |                                                                                                    |                                                                                                    |  |  |  |  |  |  |  |
| Safe Mode                                                                                                    | Session: CC:2D:E0:4E:13:8I                                                                                                    | sion: CC:2D:E0:4E:13:8                                                                                                    |                                                                                                    |  |  |  |  |  |  |  |
| Quick Set     Quick Set     CAPsMAN     Interfaces     Wireless     Bridge     Switch     Switch     Mesh     Mesh | Bridge<br>Bridge Ports Port Extensions VLANs<br>Bridge Ports Port Extensions VLANs<br>Figure Ports Port Extensions VLANs<br>Figure Ports Port Port Port Port Port Port Port Port | New Bridge Port         General       STP       VLAN       Status         Interface:       Wan1       ▼         Bridge:       bridge1       ▼         Horizon:       ▼       ▼         Learn:       auto       ▼         Unknown Unicast Flood       ♥       Unknown Multicast Flood         ♥       Broadcast Flood       ♥ | OK       OK       Cancel       Find       Apply       Disable       Comment       Copy       Remove |  |  |  |  |  |  |  |
| System Files<br>Queues<br>Files<br>Log<br>Vindows More                                                                                                    | 2 items                                                                                                    | Trusted  Multicast Router: Temporary Query  Fast Leave  Inactive Hw. Official                                                                                                    |                                                                                                    |  |  |  |  |  |  |  |

### Set IP address of bridge

#### IP > Address +

- This is what we use to talk to the router
  - .1 is the router octet
  - /24 implies the network
  - Interface is bridge1
- Routable
- Needed for remote access
- Use IP from worksheet

| G         | admin@CC:2D:E0:4E:13:8B (AC0KQ) - WinBox (64bit) v6.48.5 on hAP mini (smips) |        |                      |        |           |     |                   |      |         |    |
|-----------|------------------------------------------------------------------------------|--------|----------------------|--------|-----------|-----|-------------------|------|---------|----|
| Ses       | Session Settings Dashboard                                                   |        |                      |        |           |     |                   |      |         |    |
| 5         | C Safe Mode                                                                  | Sessio | n: CC:2D:E0:4E:13:8I |        |           |     |                   |      |         |    |
|           | 🖋 Quick Set                                                                  |        | Address List         |        |           |     |                   |      |         |    |
|           | CAPSMAN                                                                      |        |                      |        | Find      |     |                   |      |         | 19 |
|           | Interfaces                                                                   |        |                      |        |           | Nev | w Address         |      |         |    |
|           | Wireless                                                                     |        | Address A N          | etwork | Interrace | A   | Address: 10.99.7. | 1/24 | ОК      |    |
|           | Bridge                                                                       | -      |                      |        |           | N   | letwork:          | -    | Cancel  |    |
|           | PPP                                                                          |        |                      |        |           | Int | erface: bridge1   | Ŧ    | Cuncer  |    |
|           | T Switch                                                                     | -      |                      |        |           | _   |                   |      | Apply   |    |
|           | Mesh                                                                         | -      |                      |        |           |     |                   |      | Disable |    |
|           | P P                                                                          |        |                      |        |           |     |                   |      | Comment |    |
| X         | Beuting                                                                      |        |                      |        |           |     |                   |      |         |    |
| ğ         | Sustem                                                                       |        |                      |        |           |     |                   |      | Сору    |    |
| Vir       |                                                                              |        |                      |        |           |     |                   |      | Remove  |    |
|           | Files                                                                        | -      |                      |        |           | ena | bled              |      |         |    |
| õ         | Log                                                                          |        |                      |        |           |     |                   |      |         |    |
| <u>le</u> | X Tools                                                                      |        |                      |        |           |     |                   |      |         |    |
| no        | Windows                                                                      |        | 0 items              |        |           |     |                   |      |         |    |
| Ř         | More D                                                                       |        |                      | _      |           |     |                   |      |         |    |

### Set IP address for WAN

- How the router is know to the rest of the net
  - Associated with WAN interface
- Set value from worksheet
  - Connect to network via ethernet

| C <sup>4</sup> Safe Mode | Session | n: CC:2D:E0:4E:13:8I |                    |                       |         |
|--------------------------|---------|----------------------|--------------------|-----------------------|---------|
| Quick Set<br>CAPsMAN     | -       | Address List         |                    |                       |         |
| Interfaces               |         |                      | Fina               | New Address           |         |
| Q Wireless               |         | Address A Network    | Interface  bridge1 | Address: 10.99.1.7/24 | ок      |
| 👯 Bridge                 |         | 10.00.7.0            | bridger            | Network:              | Cancal  |
| ⇒ PPP                    |         |                      |                    | Interface: etherI-WAN | Cancel  |
| 🙄 Switch                 |         |                      |                    | Concrament V          | Apply   |
| * Mesh                   |         |                      |                    |                       | Disable |
| 255 IP                   |         |                      |                    |                       | Comment |
| O MPLS                   | 2       |                      |                    |                       | Comment |
| Routing                  | 2       |                      |                    |                       | Сору    |
| System                   | 2       |                      |                    |                       | Remove  |
| 🜻 Queues                 | 2       |                      |                    | applied               |         |
| Files                    | -       |                      |                    | enabled               |         |
| Log                      | -       |                      |                    |                       |         |
| 🗡 Tools                  | 2       |                      |                    |                       |         |
| Mindour                  | S       |                      |                    |                       |         |

### **Check connectivity**

- Ping 10.99.1.1
  - Class router IP
  - On 19.99.1.0/24 subnet
- Verifies that WAN is connected and works
- Ping 8.8.8.8
  - timeout
- Traceroute 8.8.8.8
  - goes nowhere

| 0        | 🕽 🗖 🗖 admin@        | CC:2D:E0:4E:13:8B (/      | 4C0KQ) - W     | /inBox (6    | 54bit) v | <b>6.48.5 on</b> h |   |
|----------|---------------------|---------------------------|----------------|--------------|----------|--------------------|---|
| Se       | ssion Settings Dash | board                     |                |              |          |                    |   |
| Ю        | Carl Safe Mode      | Session: CC:2D:E0:4E:13:8 |                |              |          |                    |   |
|          | 💓 Quick Set         | Ping                      |                |              |          |                    |   |
|          | CAPSMAN             | General Advanced          |                |              |          | Start              |   |
|          | Q Wireless          | Ping To: 10.99.1.1        |                |              |          | Stop               |   |
|          | Bridge              | lge Interface:            |                |              |          | Close              |   |
|          | Switch              | ARP Ping                  | ARP Ping       |              |          |                    |   |
|          | ° 🖁 Mesh            | Timeout: 1000             |                |              | ms       |                    |   |
|          | IP D                |                           |                |              |          |                    |   |
| $\ge$    | MPLS     P          |                           |                | D 1 5 7      | -        |                    |   |
| L S      | Contern N           | 0 10 99 1 1               | Oms            | Kepiy Size 1 | 64 Statu | IS V               | 4 |
| <u> </u> | System /            | 1 10.99.1.1               | Oms            | 50           | 64       |                    |   |
| $ \geq$  | P Queues            | 2 10.99.1.1               | 0ms            | 50           | 64       |                    |   |
| S        | Files               | 3 10.99.1.1               | Oms            | 50           | 64       |                    |   |
| Q        | 📃 Log               | 4 10.99.1.1               | Oms            | 50           | 64       |                    |   |
| fe       | 🔀 Tools 🛛 🗅         | 5 10.99.1.1               | 0ms            | 50           | 64       |                    |   |
| DU       | 💻 Windows 🜓         |                           |                |              |          |                    |   |
| R        | More D              | 6 items 6 of 6 packets re | 0% packet loss | Min: 0 ms    | Avg: 0 m | ns Max: 0 ms       |   |

### **Default Route**

- There is no route to 8.8.8.8
  - Add default route 0.0.0/0
  - Note that 10.99.1.1 s reachable via the WAN subnet
- Send all packets not on known subnet to this address

- Try 8.8.8.8

| <b>⊗⊜∎</b> admin@                        | CC:2D:E0:4E:13:8B (AC0KQ) - WinBox (64bit) v6.48.5 on hAP mini (smips)                                                                  |                                                                                                    |
|------------------------------------------|----------------------------------------------------------------------------------------------------|----------------------------------------------------------------------------------------------------|
| Session Settings Dashb                   | bard                                                                                                    |                                                                                                    |
| Safe Mode                                | Session: CC:2D:E0:4E:13:8                                                                                                    | l de la companya de la companya de la companya de la companya de la companya de la companya de la companya de l |
| Quick Set  CAPsMAN  Interfaces  Wireless | Route List Routes Nexthops Rules VRF Rules VRF Rules VRF VR Rules VRF Rules VRF Rules VRF                                               |                                                                                                    |
| Bridge       PPP       Switch       Mesh | Dst. Address     ▲ Gateway       DAC     > 10.99.1.0/24       ether1-WAN reachable       DAC     > 10.99.7.0/24       bridge1 reachable |                                                                                                    |
| 🐺 IP 🛛 🖒                                 | 2 items New Route                                                                                                    |                                                                                                    |
| MPLS D                                   | General Attributes                                                                                                    | ок                                                                                                    |
| System                                   | Dst. Address: 0.0.0.0/0                                                                                                    | Cancel                                                                                                    |
| Queues                                   | Gateway: 10.99.1.1                                                                                                    | Apply                                                                                                    |
| Files                                    | Check Gateway: ping                                                                                                    | Disable                                                                                                    |
| AP RADIUS                                | Type: unicast                                                                                                    | Comment                                                                                                    |
| 🔀 Tools 🗈 🕅                              | Distance:                                                                                                    | Conv                                                                                                    |
| 🗙 💴 New Terminal                         |                                                                                                    | Сору                                                                                                    |
| S Make Supout.rif                        | Scope: 30                                                                                                    | Remove                                                                                                    |
| C New WinBox                             | Target Scope: 10                                                                                                    |                                                                                                    |
| Exit                                     | Routing Mark:                                                                                                    |                                                                                                    |
| S                                        | Pref. Source:                                                                                                    |                                                                                                    |
|                                          |                                                                                                    |                                                                                                    |
| 8                                        | enabled                                                                                                    |                                                                                                    |

### **Route Flags**

- A = Active
  - Turns blue if not active
- S = Static
  - You added it
- C = Connected
  - Interface on this device
- D = Dynamic
  - Added by RouterOS

| Route Lis                        | st             |                                                                               |
|----------------------------------|----------------|-------------------------------------------------------------------------------|
| Routes                           | Nexthops Rule  | s VRF                                                                         |
| + -                              |                | Find all ∓                                                                    |
|                                  | Dst. Address   | Gateway 🔻                                                                     |
| AS                               | 0.0.0/0        | 10.99.1.1 reachable ether1-WAN                                                |
| DAC                              | 10.99.1.0/24   | ether1-WAN reachable                                                          |
| DAC                              | 10.99.7.0/24   | bridge1 reachable                                                             |
| ¢<br>2 itoms                     |                | •                                                                             |
| AS<br>DAC<br>DAC<br>•<br>3 items | Dst. Address ▲ | Gateway 10.99.1.1 reachable ether1-WAN ether1-WAN reachable bridge1 reachable |

### Add DNS

- IP > DNS
- We will use Google DNS 8.8.8.8
  - Not needed for routing
  - Needed to update software

| C <sup>a</sup> Safe M | ode | Session: CC:2D:E0:4E:13:8I    |                        |        |
|-----------------------|-----|-------------------------------|------------------------|--------|
| Quick Set             |     | DNS Settings                  |                        |        |
| Interfaces            |     | Servers:                      | 8.8.8.8                | ОК     |
| Wireless              |     | Dynamic Servers:              |                        | Cancel |
| Bridge                | _   | Use DoH Server:               | ▼                      | Apply  |
| T Switch              | _   |                               | Verify DoH Certificate | Static |
| * Mesh                |     |                               | Allow Remote Requests  | Cache  |
| 355 IP                | Þ   | Max UDP Packet Size:          | 4096                   |        |
| O MPLS                |     |                               |                        |        |
| Routing               |     | Query Server Timeout:         | 2.000 s                |        |
| System                | 1   | Query Total Timeout:          | 10.000 s               |        |
| Queues                |     | Max. Concurrent Oueries:      | 100                    |        |
| Files                 |     | Max Concurrent TCD Services   | 20                     |        |
| E Log                 |     | Max. concurrent TCP Sessions: | 20                     |        |
|                       | N   |                               | 2040                   |        |

### **DHCP** Setup

Cancel

Next

Back

DHCP Setup

Select DNS servers

DNS Servers: 8.8.8.8

Back

Next

 Defaults should be OK except for Server Interface

DHCP Setup

Select network for DHCP address

DHCP Address Space: 10.99.7.0/24

Back

Next

Ŧ

Cancel

DHCP Setup

DHCP Server Interface: bridge1

Back

Next

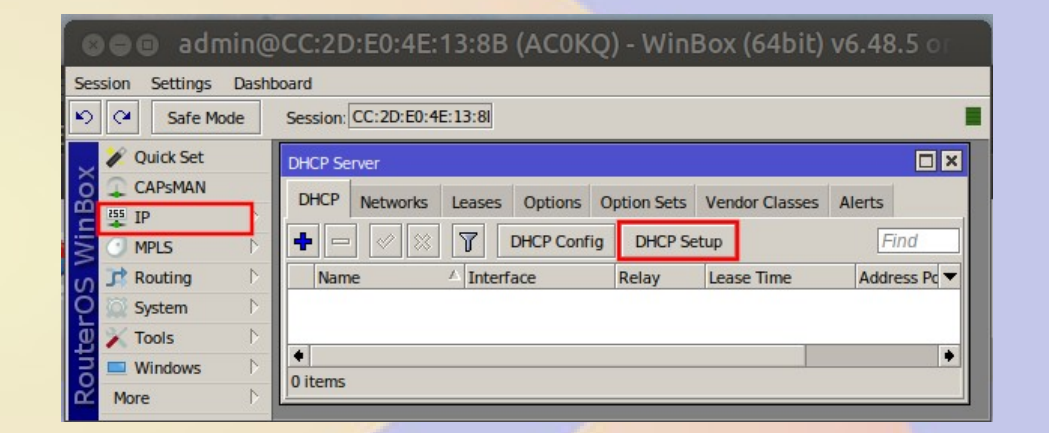

\$

Cancel

DHCP Setup

Lease Time: 00:10:00

Back

Next

Cancel

| ssion Settings Dash      | board                               |                            |                           |
|--------------------------|-------------------------------------|----------------------------|---------------------------|
| C <sup>4</sup> Safe Mode | Session: CC:2D:E0:4E:13:8I          |                            | -                         |
| 🖋 Quick Set              | DHCP Server                         |                            |                           |
| CAPSMAN                  | DHCR Networks Leases Options Option | Sate Vander Clause Alerta  | CP Setup                  |
| 255 IP                   | Networks Leases Options Option      | Sets Vendor Classes Alerts | er betap                  |
| MPLS D                   | 🛨 📼 🧭 💥 🏹 DHCP Config D             | ICP Setup Find Setup h     | as completed successfully |
| 📑 Routing                | Name 🛆 Interface Rela               | ay Lease Time Address Pc 🔻 |                           |
| System                   | dhcp1 bridge1                       | 00:10:00 dhcp_pool0        | ОК                        |
| 🔀 Tools 🗈 🗅              |                                     |                            |                           |
|                          | •                                   | •                          |                           |

Gateway for DHCP Network: 10.99.7.1

Cancel

DHCP Setup

### **Test Connectivity**

- Switch your computer interface to DHCP
  - Check your IP address
- Ping WAN of your router from your laptop
  - 10.99.X.1 (WAN IP address on Worksheet)
- From WinBox (the router)
  - Ping 10.99.1.1
  - Ping 8.8.8.8
- From your laptop
  - Ping 10.99.1.1
  - Ping 8.8.8.8

### **Network Address Translation**

- Pretends to be 10.99.X.1 on external requests
  - Commonly used to use only one IP for subnet
  - Not used internal to RMHAM network

| CO admin(                                                                                                    | @CC:2D:E0:4E:13:8         | 3B (AC0KQ) - WinBox (64t                                                                                                    | oit) v6.4                             | 48.5 on hAP min                                                                                 |         |                                                                                                    |       |                                                                                                    |
|----------------------------------------------------------------------------------------------------|---------------------------|----------------------------------------------------------------------------------------------------|---------------------------------------|-------------------------------------------------------------------------------------------------|---------|----------------------------------------------------------------------------------------------------|-------|----------------------------------------------------------------------------------------------------|
| Session Settings Dasl                                                                                          | board                     |                                                                                                    |                                       |                                                                                                 |         |                                                                                                    |       |                                                                                                    |
| Safe Mode                                                                                                    | Session: CC:2D:E0:4E:13:8 | 31                                                                                                    |                                       |                                                                                                 |         |                                                                                                    |       | All and a second                                                                                                    |
| Safe Mode Quick Set CAPSMAN Interfaces Wireless Bridge Switch Switch Switch MPLS MPLS Routing Queues Files Log | Session: CC:2D:E0:4E:13:6 | New NAT Rule General Advanced Extra Action Chain: srcnat Src. Address: Dst. Address: Protocol: Src. Port: Dst. Port: Dst. Port: In. Interface: Out. Interface List: In. Interface List: |                                       | Cancel<br>Apply<br>Disable<br>Comment<br>Copy<br>Remove<br>Reset Counters<br>Reset All Counters | ıt. In▼ | New NAT Rule         Advanced       Extra       Action       Statistics          Action:       masquerade | · · · | OK         Cancel         Apply         Disable         Comment         Copy         Remove         Reset Counters         Reset All Counters |
| RADIUS<br>Tools<br>Mew Terminal<br>Make Supout.rif<br>New WinBox<br>Exit<br>Windows                            | ♦     0 items             | Out. Interface List: Packet Mark: Connection Mark: Routing Mark: Routing Table: enabled                                                                                                 | · · · · · · · · · · · · · · · · · · · |                                                                                                 | •       | enabled                                                                                                   |       |                                                                                                    |

### What we did so far

- Set device identity
- Create bridge with named interfaces
- Set bridge and WAN IP address/subnet
- Set DNS
- Set up routing
- Set up DHCP
- Set NAT for external connections
- We can now talk to the world

### Setting up a wireless bridge

- Connect to your neighbor using 2.4GHz
  - Bridged RF path instead of ethernet cable
  - Route traffic to limit traffic
  - Clever routing to do fail over
- RMHAM network links up to 80 miles
  - High power (2W) radios
  - High gain antennas (2' and 3' dishes)
  - nstreme to do long time of flight

### **Enable Advanced Mode**

Amateur bands require advanced mode

| Sessio  | on Settings Dashl | board                                |             |                |       |          |            |       |              |     |                     |        |  |
|---------|-------------------|--------------------------------------|-------------|----------------|-------|----------|------------|-------|--------------|-----|---------------------|--------|--|
| 5       | Safe Mode         | Session: 10.99.7.1                   |             |                |       |          |            |       |              |     |                     |        |  |
| 2       | 🖗 Quick Set       |                                      | Interface < | wlan1>         |       |          |            |       |              |     |                     |        |  |
| 4       | CAPSMAN           |                                      | General     | Wireless       | нт    |          | ОК         |       |              |     |                     |        |  |
|         | Interfaces        |                                      |             | Mode           | : st  | ation    |            |       |              | Ŧ   | Cancel              |        |  |
| Ļ       | Wireless          |                                      |             | Band           | . 20  | Hz-B/G   |            |       |              | Ī   | Analy               |        |  |
|         | s bridge          | Wireless Tables                      |             | Dana           |       |          |            |       |              | ÷1  | Арріу               |        |  |
|         | E PPP             | WiFi Interfaces W60G Station Nstreme | Cha         | annel Width:   | 20    | MHZ      |            |       |              | •   | Enable              |        |  |
|         | <sup>e</sup> Mesh |                                      |             | Frequency      | : 24  | 12       |            |       | <b>∓</b> _M⊦ | -tz | Comment             | nooper |  |
| 25      | is IP             |                                      |             | SSI            | D: Mi | krotik   |            |       |              |     |                     | Ty     |  |
|         | MPLS D            | XS 🖗 wlan1 Wireless (Atheros         | Sec         | curity Profile | : de  | fault    |            |       |              | ₹   | Advanced Mode       |        |  |
| 3       | Routing           |                                      | Frequ       | uency Mode:    | m     | anual-tx | power      |       |              | ₹   | Torch               |        |  |
| 2       | System            |                                      |             | Country        | : no  | _country | y_set      |       |              | ₹   | WPS Accept          |        |  |
|         | Queues            |                                      |             | Installation   | : an  | у        |            |       |              | ₹   | WPS Client          |        |  |
|         | Files             |                                      |             |                |       | Default  | Authentica | te    |              | _   |                     |        |  |
|         | Log               |                                      |             |                | •     | Derduit  | Authentice | ite . |              |     | Setup Repeater      |        |  |
| å       | P RADIUS          |                                      |             |                |       |          |            |       |              |     | Scan                |        |  |
|         | Tools D           |                                      |             |                |       |          |            |       |              |     | Freq. Usage         |        |  |
| <u></u> | New Terminal      |                                      |             |                |       |          |            |       |              |     | Alian               |        |  |
|         | Make Supout.rif   |                                      |             |                |       |          |            |       |              |     | Aigi                |        |  |
| $\geq$  | Manual            |                                      |             |                |       |          |            |       |              |     | Sniff               |        |  |
| N       | New WINDOX        | •                                    |             |                |       |          |            |       |              |     | Snooper             |        |  |
| 2       | Exit.             | 1 item out of 6 (1 selected)         |             |                |       |          |            |       |              |     | Reset Configuration |        |  |
| ľt,     |                   |                                      |             |                |       |          |            |       |              |     |                     |        |  |
| So l    |                   |                                      | dicabled    |                | unnin | ~        |            |       | disabled     |     |                     |        |  |
|         |                   |                                      | disabled    | r              | unnin | g        | Isla       | ive   | disabled     |     |                     |        |  |

### **Enable Superchannel**

- Superchannel enables all frequencies the hardware is capable of in the **international version** of the hardware
  - The class hardware will show the frequencies, but are limited to only the ISM channels in firmware (not international version)

| Session Settings Dash  | nboard                               |                           |                            |                     |
|------------------------|--------------------------------------|---------------------------|----------------------------|---------------------|
| Safe Mode              | Session: 10.99.7.1                   |                           |                            |                     |
| 💓 Quick Set            |                                      | Interface <wlan1></wlan1> |                            |                     |
| CAPSMAN                |                                      | General Wireless          | Data Rates Advanced HT WDS | ок                  |
| Interfaces             |                                      |                           |                            |                     |
| Q Wireless             |                                      | Mode:                     | station                    | Cancel              |
| 👯 Bridge               | Wireless Tables                      | Band:                     | 2GHz-B/G ₹                 | Apply               |
| at PPP                 | WiFi Interfaces WEOC Station Netromo | Channel Width:            | 20MHz F                    | Enable              |
| 🙄 Switch               | Wood Station Instiente               | Frequency:                | 2412 <b>T</b> MHz          | Enable              |
| °T <mark>°</mark> Mesh |                                      | SSID:                     | Mikrotik                   | Comment             |
| 🐺 IP 🗈 🕑               | Name 🛆 Type                          | Radio Name:               | CC2DE04E138E               | Simple Mode         |
| O MPLS ▷               | XS 🙀 wlan1 Wireless (Atheros )       | Con List:                 |                            |                     |
| 📑 Routing 🛛 🗅          |                                      | Scan List:                | derault 🔸 👻                | Torch               |
| 🔯 System 🗅             |                                      | Skip DFS Channels:        | disabled F                 | WPS Accept          |
| Queues                 |                                      | Wireless Protocol:        | any 🔻                      | WPS Client          |
| Files                  |                                      | Security Profile:         | default 🗧                  | Cotor Descritor     |
| 📃 Log                  |                                      |                           | []                         | Setup Repeater      |
| RADIUS                 |                                      | Frequency Mode:           | superchannel               | Scan                |
| 🔀 Tools 🛛 🗅            |                                      | Country:                  | no_country_set             | Erea Usage          |
| o New Terminal         |                                      | Installation:             | any 🔻                      | Treq. osage         |
| ё 📐 Make Supout.rif    |                                      | W/MM Support:             | dicabled                   | Align               |
| Manual                 |                                      | whith Support.            |                            | Sniff               |
| 🔀 🕓 New WinBox         |                                      | Station Roaming:          | disabled +                 | Snooper             |
| 👸 🔣 Exit               | •                                    |                           | ✓ Default Authenticate     |                     |
| a                      | 1 item out of 6 (1 selected)         |                           |                            | Reset Configuration |
| put                    |                                      | Multicast Helper:         | default 🔻 🔻                |                     |
| Ro                     |                                      | disabled                  | ning slave disabled        |                     |
|                        |                                      | 1                         | 1                          |                     |

### **Access Point Side**

| Interface · | <wlan]< th=""><th> &gt;</th><th></th><th></th><th></th><th></th><th></th><th></th><th></th><th>C</th><th>×</th></wlan]<> | >         |             |          |    |     |      |       |   | C                   | ×  |
|-------------|----------------------------------------------------------------------------------------------------|-----------|-------------|----------|----|-----|------|-------|---|---------------------|----|
| General     | Wire                                                                                                    | eless (   | Data Rates  | Advanced | HT | WDS |      |       |   | ОК                  |    |
|             |                                                                                                    | Mode:     | bridge      |          |    |     |      | ₹     |   | Cancel              |    |
|             |                                                                                                    | Band:     | 2GHz-B/G    |          |    |     |      | ₹     |   | Apply               |    |
| C           | nannel                                                                                                    | Width:    | 20MHz       |          |    |     |      | ₹     |   | Enable              |    |
|             | Fre                                                                                                    | quency:   | 2442        |          |    |     | ₹M   | IHz   |   | Comment             | -  |
|             |                                                                                                    | SSID      | AC0KQ-7     |          |    |     |      |       |   |                     | =  |
|             | Radio                                                                                                    | Name:     | CC2DE04E1   | .38E     |    |     | -    |       |   | Simple Mode         | -1 |
| Skin (      |                                                                                                    | annels:   | disabled    |          |    |     | •    | ▼<br> |   | Torch               |    |
| Win         | eless P                                                                                                    | Protocol: | nstreme     |          |    |     |      | Ŧ     | 1 | WPS Accept          |    |
| S           | ecurity                                                                                                    | Profile:  | default     |          |    |     |      | Ŧ     | • | WPS Client          |    |
| Interw      | orking                                                                                                    | Profile:  | disabled    |          |    |     |      | ₹     |   | Setup Repeater      |    |
|             | WP                                                                                                    | S Mode:   | push buttor | 1        |    |     |      | ₹     |   | Scan                |    |
| Free        | Juency                                                                                                    | Mode:     | superchann  | el       |    |     |      | ∓     |   | Freq. Usage         |    |
|             |                                                                                                    | Country:  | no_country  | _set     |    |     |      | ₹     |   | Align               |    |
|             | Insta                                                                                                    | allation: | any         |          |    |     |      | ₹     |   | Sniff               |    |
|             | Bridae                                                                                                    | Mode:     | enabled     |          |    |     |      | ∓     |   | Snooper             |    |
|             |                                                                                                    |           |             |          |    |     |      |       |   | Reset Configuration | 1  |
|             | VLAI                                                                                                    | Mode:     | no tag      |          |    |     |      | +     | • |                     |    |
| disabled    |                                                                                                    | ru        | nning       | slave    |    |     | disa | bled  |   |                     |    |

- bridge is PtP access point
- Select freq for channel
- Set SSID to Callsign
  - IDs every packet
- Type in scan list freq
- Protocol nstreme
  - long distance
- no encryption on ham bands
- Radio name can be useful
  - MAC by default
- Apply and Enable

### **Client Side**

| Interface | <wlan< th=""><th>1&gt;</th><th></th><th></th><th></th><th></th><th></th><th></th><th></th><th></th></wlan<> | 1>       |                             |             |    |     |        |       |   |                     |
|-----------|----------------------------------------------------------------------------------------------------|----------|-----------------------------|-------------|----|-----|--------|-------|---|---------------------|
| General   | Wire                                                                                                    | eless    | Data Rates                  | Advanced    | нт | WDS | Nstrem | е     |   | ОК                  |
|           |                                                                                                    | Mode     | e: station bri              | dge         |    |     |        | ₹     |   | Cancel              |
|           |                                                                                                    | Band     | : 2GHz-B/G                  |             |    |     |        | ₹     |   | Apply               |
| C         | hannel                                                                                                    | Width    | 20MHz                       |             |    |     |        | ₹     |   | Enable              |
|           | Fre                                                                                                    | quency   | 2442                        |             |    |     | ₹      | MHz   |   | Comment             |
|           |                                                                                                    | SSI      | AC0KQ-7                     |             |    |     |        | -     |   | Comment             |
|           | Radi                                                                                                    | o Name   | CC2DE036                    | 7EDB        |    |     |        |       |   | Simple Mode         |
|           | S                                                                                                    | an List  | : 2442                      |             |    |     | 1      | ₽ \$  |   | Torch               |
| Skip      | DFS Ch                                                                                                    | annels   | disabled                    |             |    |     |        | ₹     |   | WPS Accept          |
| Wir       | eless F                                                                                                    | Protoco  | : nstreme                   |             |    |     |        | ₹     |   | WPS Client          |
| S         | ecurity                                                                                                    | Profile  | : default                   |             |    |     |        | ₹     |   | Setup Repeater      |
| Fre       | equenc                                                                                                    | y Mode   | superchan                   | nel         |    |     |        | ₹     |   | Fran                |
|           | (                                                                                                    | Country  | no_countr                   | y_set       |    |     |        | ₹     |   | Scan                |
|           | Insta                                                                                                    | allation | : any                       |             |    |     |        | ₹     |   | Freq. Usage         |
| Ct-       | tion D                                                                                                    | anning   | . anablad                   |             |    |     |        | -     |   | Align               |
| 510       | ILION K                                                                                                    | barning  | . enabled                   |             |    |     |        | •     |   | Sniff               |
|           |                                                                                                    |          | <ul> <li>Default</li> </ul> | Authenticat | e  |     |        |       |   | Snooper             |
| Mu        | Ilticast                                                                                                    | Helper   | : default                   |             |    |     |        | ₹     | • | Reset Configuration |
| disabled  |                                                                                                    | r        | unning                      | slav        | /e |     | dis    | abled |   |                     |

- station bridge for PtP
- SSID. frequency, scan list and protocol must match
  - IDs as AP callsign
- Radio name can be useful
  - MAC by default
- Apply and Enable

### Radios should now link

- Check registration
  - signal strength in dBm
- If not check
  - Matching SSID, frequencies and protocol
  - Mode bridge one side and station bridge other side

| Wireless Tables |               |         |         |             |        |           |    |             |                  |            |           |              |      |
|-----------------|---------------|---------|---------|-------------|--------|-----------|----|-------------|------------------|------------|-----------|--------------|------|
| WiFi Interfaces | W60G Station  | Nstreme | Dual    | Access List | Regi   | istration | С  | onnect List | Security Profile | s Channels | Interwork | ing Profiles |      |
| - 7 (© Re       | set           |         |         |             |        |           |    |             |                  |            |           |              | Find |
| Radio Name      | A MAC Address |         | Interfa | ce Uptime   | A      | ۹P ۱      | N  | Last Activi | Tx/Rx Signal     | Tx Rate    | Rx Rate   |              | •    |
| 😝 CC2DE04E138E  | CC:2D:E0:4E:  | 13:8E   | wlan1   | 00:0        | 3:08 y | /es r     | 10 | 0.910       | -16/-19          | 11Mbps     | 1Mbps     |              | <br> |
| 1 item          |               |         |         |             |        |           |    |             |                  |            |           |              |      |

### Assign IP addresses to link

- Use a new subnet
  - 10.88.4.0/24
- Set .1 on bridge
  - 10.88.4.1/24
- Set .2 on station bridge
  - 10.88.4.2/24

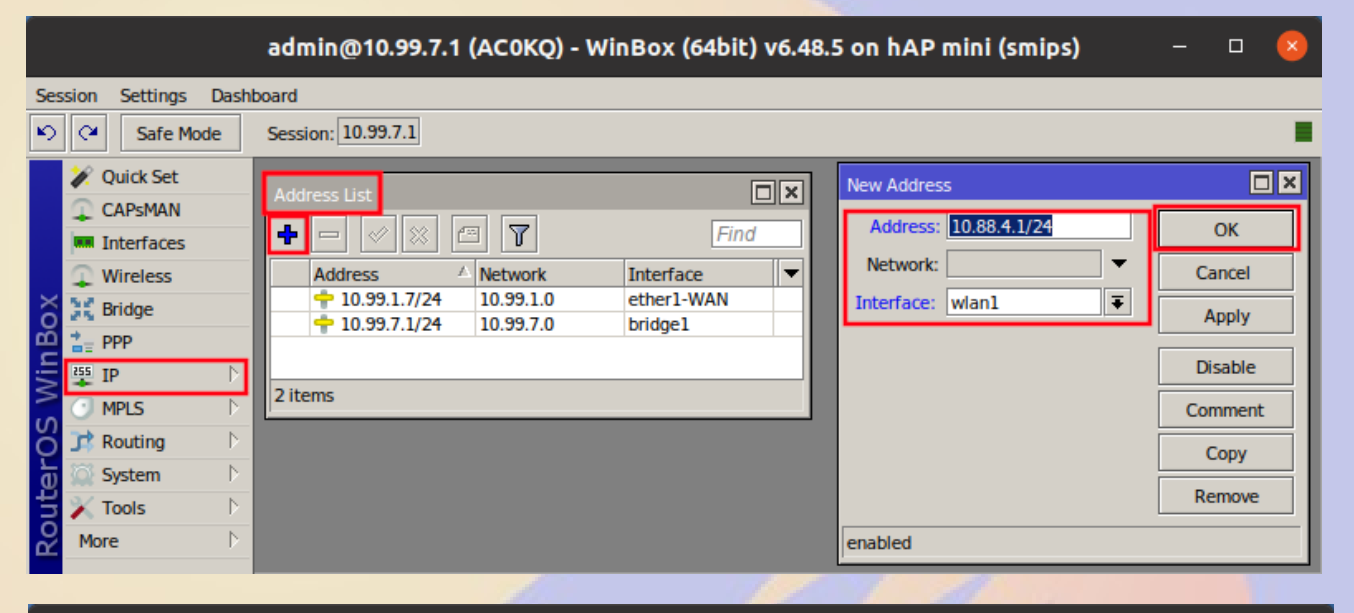

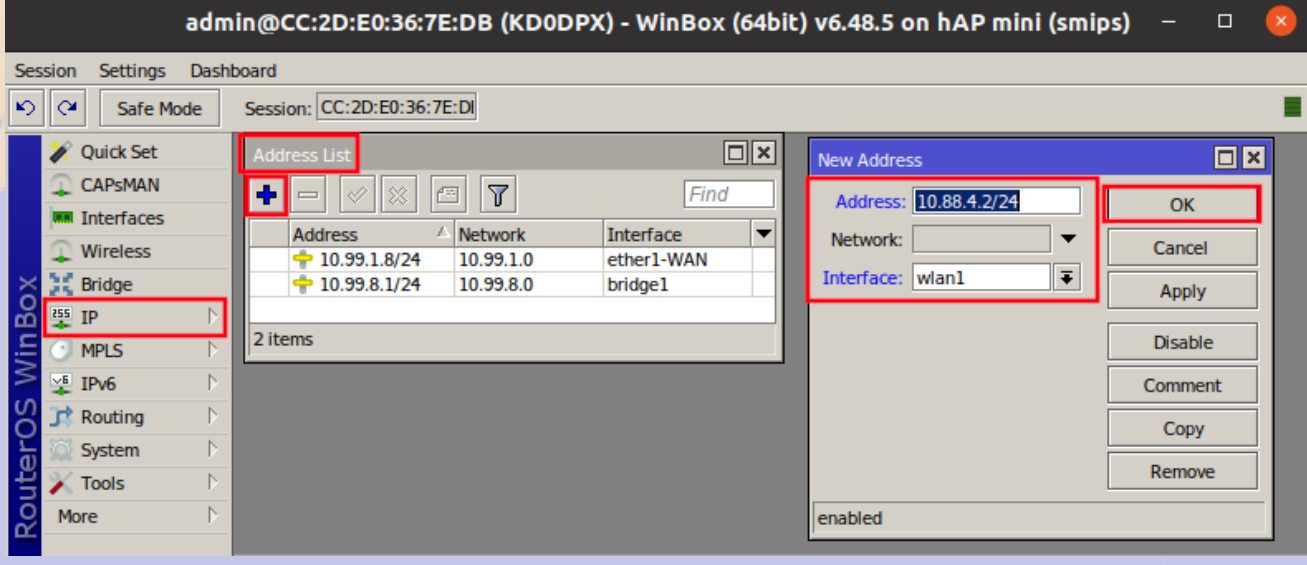

### **Check Connectivity**

- Ping neighbor
  - wlan IP is reachable (10.88.4.x)
  - bridge IP is not (10.99.x.1)
- Need a route to the neighboring subnet
  - Destination is entire subnet 10.99.x.0/24
  - Gateway is neighboring wlan IP

|                   |             |   |      |        |     |         | 1 |          | _      |
|-------------------|-------------|---|------|--------|-----|---------|---|----------|--------|
| New Route         |             |   |      |        |     |         |   | New Rout | te     |
| General Attribute | es          |   |      |        |     | ОК      |   | General  | At     |
| Dst. Address: 10  | 0.99.8.0/24 |   |      |        |     | Cancel  |   | Dst. /   | Addre  |
| Gateway: 10       | 0.88.4.2    | ₹ |      |        | •   | Apply   |   | G        | Satew  |
| Check Gateway: pi | ing         |   |      |        | F 🔺 | Disable |   | Check G  | atewa  |
| Type: ur          | nicast      |   |      |        | ₹   | Comment |   |          | Ту     |
| Distance:         |             |   |      |        |     | Сору    |   | D        | istano |
| Scope: 30         | 0           |   |      |        |     | Remove  |   |          | Scop   |
| Target Scope: 10  | 0           |   |      |        |     |         |   | Target   | t Scop |
| Routing Mark:     |             |   |      |        |     |         |   | Routin   | ig Mar |
| Pref. Source:     |             |   |      |        | ] • |         |   | Pref.    | Sourc  |
|                   |             |   | <br> | [      |     |         |   |          |        |
| enabled           |             |   |      | active |     |         |   | enabled  |        |

| New Route                  |           |
|----------------------------|-----------|
| General Attributes         | ОК        |
| Dst. Address: 10.99.7.0/24 | Cancel    |
| Gateway: 10.88.4.1         | Apply     |
| Check Gateway: ping        | Disable   |
| Type: unicast              | ₹ Comment |
| Distance:                  | ▼ Сору    |
| Scope: 30                  | Remove    |
| Target Scope: 10           |           |
| Routing Mark:              | •         |
| Pref. Source:              | •         |
|                            |           |
| enabled active             |           |

### Add second default route

- Where to send all non-local traffic
  - Gateway is the same (neighbor wlan IP)
- Distance 2 makes it the secondary choice
  - Primary 10.99.1.1 has distance 1

| New Route      |           |  |   |  |        |     |         |
|----------------|-----------|--|---|--|--------|-----|---------|
| General Attrib | utes      |  |   |  |        |     | ОК      |
| Dst. Address:  | 0.0.0/0   |  |   |  |        |     | Cancel  |
| Gateway:       | 10.88.4.2 |  | ₹ |  |        | \$  | Apply   |
| Check Gateway: | ping      |  |   |  |        | ₹ ▲ | Disable |
| Туре:          | unicast   |  |   |  |        | ₹   | Comment |
| Distance:      | 2         |  |   |  |        |     | Сору    |
| Scope:         | 30        |  |   |  |        |     | Remove  |
| Target Scope:  | 10        |  |   |  |        |     |         |
| Routing Mark:  |           |  |   |  |        | •   |         |
| Pref. Source:  |           |  |   |  |        | •   |         |
|                |           |  |   |  |        |     |         |
| enabled        |           |  |   |  | active |     |         |

# Failover (traceroute to 8.8.8.8)

- Normal
  - Blue means it is not active
  - Primary is reachable
- Unplug WAN
  - Blue shows WAN and primary unreachable
  - Fail over to RF

| Route List                |              |                                |          |              |             |  |  |
|---------------------------|--------------|--------------------------------|----------|--------------|-------------|--|--|
| Routes Nexthops Rules VRF |              |                                |          |              |             |  |  |
|                           |              |                                |          |              | all 🔻       |  |  |
|                           | Dst. Address | Gateway                        | Distance | Routing Mark | Pref. Sou 🔻 |  |  |
| AS                        | 0.0.0/0      | 10.99.1.1 reachable ether1-WAN | 1        |              |             |  |  |
| S                         | 0.0.0/0      | 10.88.4.2 reachable bridge1    | 2        |              |             |  |  |
| DAC                       | 10.88.4.0/24 | bridge1 reachable              | 0        |              | 10.88.4.1   |  |  |
| DAC                       | 10.99.1.0/24 | ether1-WAN reachable           | 0        |              | 10.99.1.7   |  |  |
| DAC                       | 10.99.7.0/24 | bridge1 reachable              | 0        |              | 10.99.7.1   |  |  |
| AS                        | 10.99.8.0/24 | 10.88.4.2 reachable bridge1    | 1        |              |             |  |  |
|                           |              |                                |          |              |             |  |  |
| ◆                         |              |                                |          |              |             |  |  |
| 6 items                   |              |                                |          |              |             |  |  |
|                           |              |                                |          |              |             |  |  |

| Route List                |              |                             |          |              |          |      |  |
|---------------------------|--------------|-----------------------------|----------|--------------|----------|------|--|
| Routes Nexthops Rules VRF |              |                             |          |              |          |      |  |
|                           |              |                             |          |              | all      | ₹    |  |
|                           | Dst. Address | Gateway                     | Distance | Routing Mark | Pref. Sc | ou 🔻 |  |
| S                         | 0.0.0/0      | 10.99.1.1 unreachable       | 1        |              |          |      |  |
| AS                        | 0.0.0.0/0    | 10.88.4.2 reachable bridge1 | 2        |              |          |      |  |
| DAC                       | 10.88.4.0/24 | bridge1 reachable           | 0        |              | 10.88.4  | 1.1  |  |
| DC                        | 10.99.1.0/24 | ether1-WAN unreachable      | 255      |              | 10.99.1  | 1.7  |  |
| DAC                       | 10.99.7.0/24 | bridge1 reachable           | 0        |              | 10.99.7  | 7.1  |  |
| AS                        | 10.99.8.0/24 | 10.88.4.2 reachable bridge1 | 1        |              |          |      |  |
|                           |              |                             |          | -            |          |      |  |
|                           |              |                             |          |              |          | •    |  |
| 6 items                   | 5            |                             |          |              |          |      |  |

### **Questions?**